## e-govでアカウント登録

e-govのトップページ を開き、

「電子申請」

をクリックします。

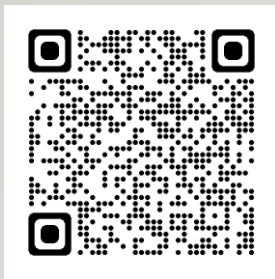

**G-GOV** #-9µ ○ 行政機関横断検索 English サイト内検索 Google 提供 Q 行政サービスや施策に関する情報をご案内します。 国・地方共通相談チャットボット (行政への質問のチャットボット) e-Govのサービス 雷子申請 法令検索 データポータル ス由語・届出等の できます 現行施行されている法令を検索できます 行政機関のオープンデータを横断的に検索できます  $\stackrel{\circ}{\frown}$ パブリック・コメント 文書管理 個人情報保護 行政文書ファイル管理簿の検索およびリンク集 意見の提出や募集状況などの確認ができます 個人情報ファイル簿の検索およびリンク集

e-govでアカウント登録

*Q-GOV* 電子申請

## 「e-govを 初めてお使いの方へ」

をクリックします。

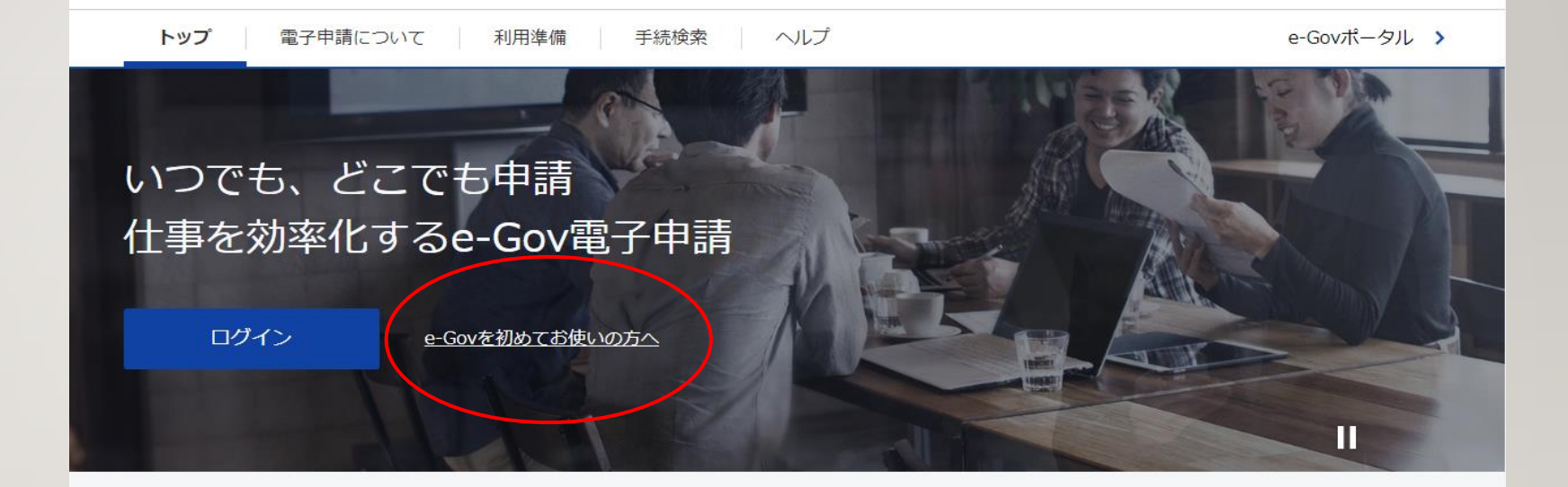

### e-Gov電子申請とは

電子申請とは、現在紙によって行われている申請や届出などの行政手続を、 インターネットを利用して自宅や会社のパソコンを使って行えるようにするものです。

e-govでアカウント登録

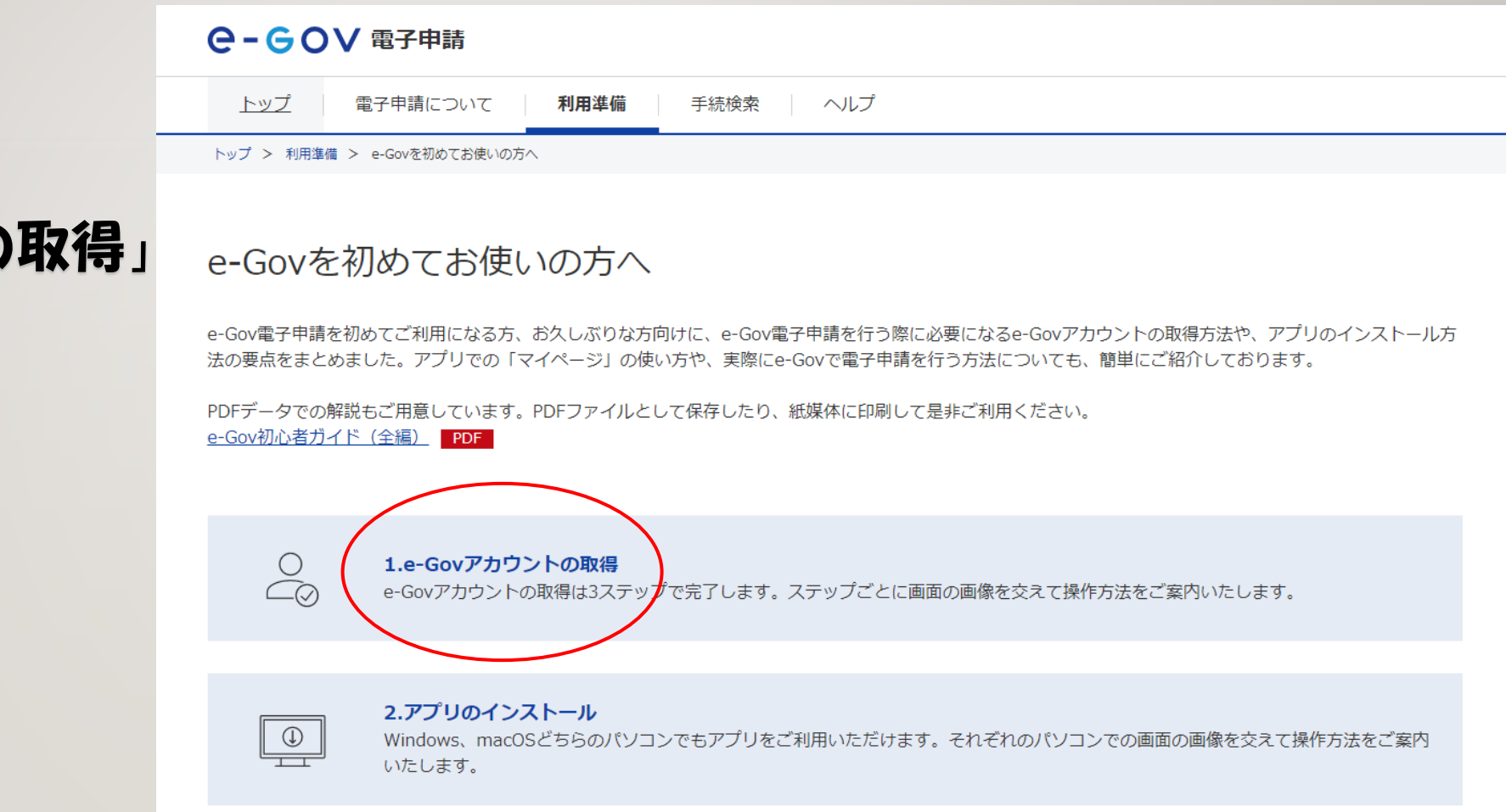

「1.e-govアカウントの取得」

## をクリックします。

e-govでアカウント登録

- ・e-govアカウント
- ・GビズID
- · Microsoftアカウント

### のいずれかから アカウント登録を行って ください。

| C-GOV 電子申請                                                                                                    |                                           |
|----------------------------------------------------------------------------------------------------|-------------------------------------------|
| トップ 電子申請について                                                                                                    | て <b>利用準備</b> 手続検索 ヘルプ                    |
| トップ > 利用準備 > e-Govを初めてお使いの方へ > 1.e-Govアカウントの取得                                                                                                    |                                           |
| 1.e-Govアカウントの取得                                                                                                    |                                           |
| e-Govで利用できるアカウントサービス                                                                                                    |                                           |
| サービスタ                                                                                                    | 概要                                        |
| e-Govアカウント                                                                                                    | e-Govが発行するアカウントです。<br>本ページで取得方法をガイドしています。 |
| GビズID ロ                                                                                                    | 1つのID・パスワードで様々な法人向け行政サービスにログインできるサービスです。  |
| Microsoftアカウント 🛛                                                                                                    | マイクロソフトが提供するサービスです。                       |
| e-Gov電子申請をご利用されるには、以上のアカウントのうち、どれか1種類の取得が必要です。<br>このうち、e-Govアカウントの取得方法については、以下でご案内いたします。<br>なお、GビズID・Microsoftアカウントを既にお持ちの方は、これらのアカウントを利用することができます。 |                                           |
| 1-1.仮登録<br>下のボタンより、「e-Govアカウント仮登録入力」を開き、e-Govアカウントとして使用するメールアドレスを入力します。<br>はこちら                                                                     |                                           |
| e-Govアカウントの登録                                                                                                    |                                           |
|                                                                                                    |                                           |

# スマホで電子申請

ネットで 「入力支援サービス」 と検索し、右のページを 開きます。

QRコードを 読み込み→

「帳票作成メニューへ」 をタップします。

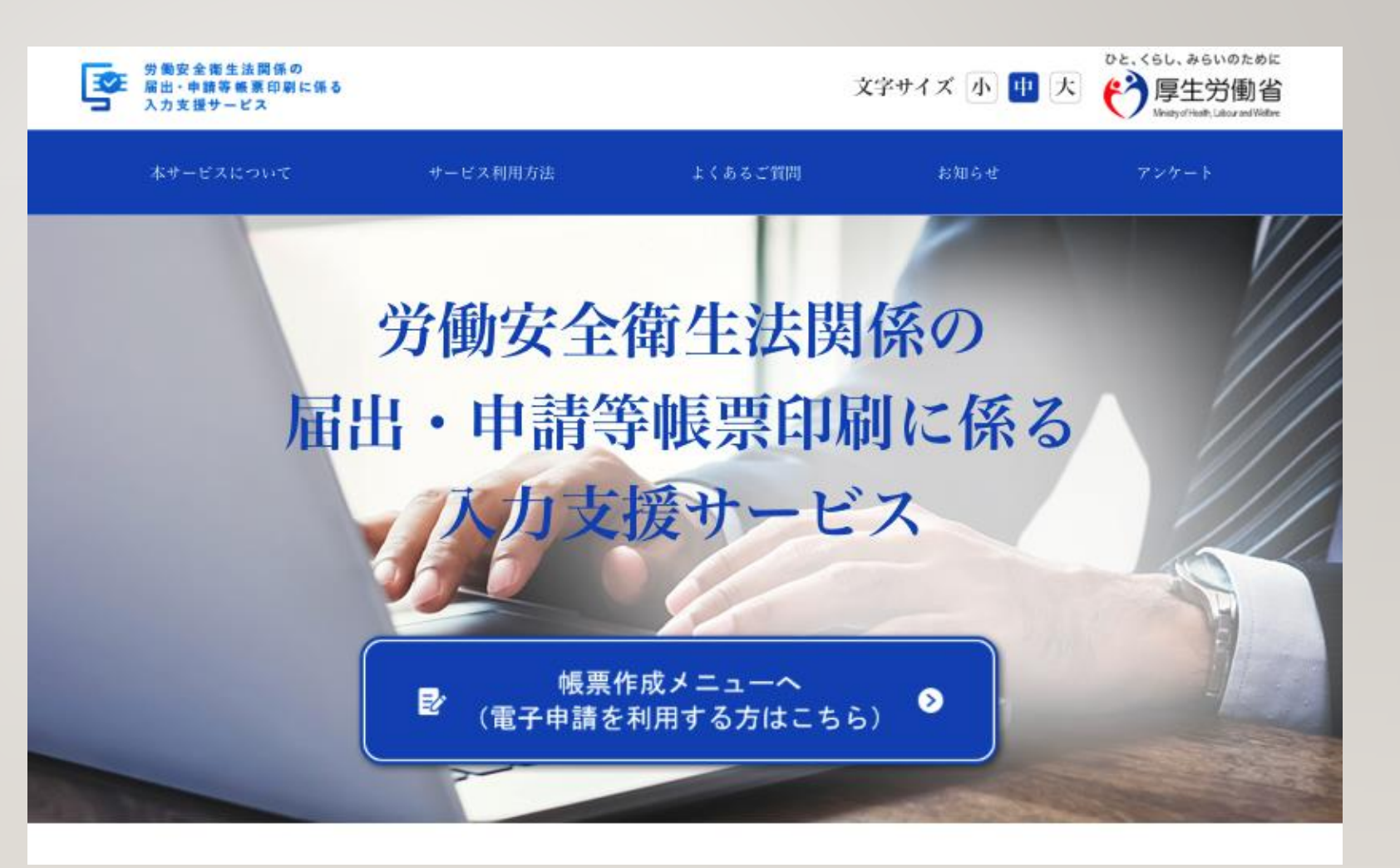

# スマホで電子申請

#### e-eov

```
e-Govアカウントログイン
```

### 登録したアカウント (e-gov、Gビズ、Microsoftのどれか) でログインします。

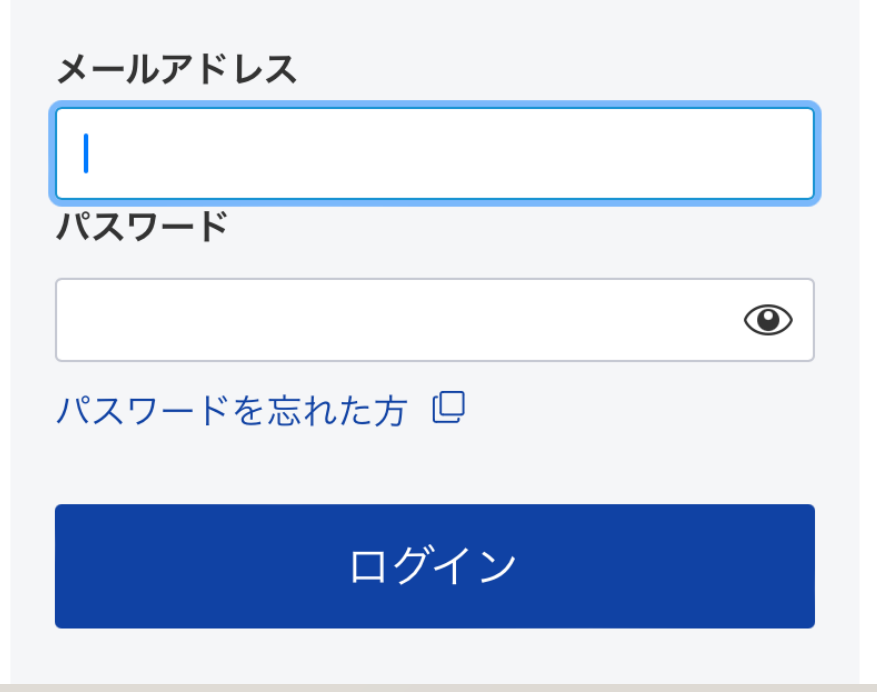

## スマホで電子申請

## 令和6年12月現在、申請可能な報告

- ・労働者死傷病報告
- ・定期健康診断結果報告
- ・心理的な負担の程度を把握するための 検査結果等報告
- ・総括安全衛生管理者/安全管理者/衛生管理者/産業医選任報告
- ・じん肺健康管理実施状況報告
- ・有機溶剤等健康診断結果報告
- ・有害な業務に係る歯科健康診断結果報告

労働安全衛生法関係の届 出・申請等帳票印刷に係 る入力支援サービス

### 帳票作成メニュー

#### 電子申請手続

新規に申請する場合、以下の該当手続きを選択してくださ い。

労働者死傷病報告

定期健康診断結果報告

心理的な負担の程度を把握するための検査結果等報告

総括安全衛生管理者・安全管理者・衛生管理者・産業医選任報告

じん肺健康管理実施状況報告

有機溶剤等健康診断結果報告

有害な業務に係る歯科健康診断結果報告

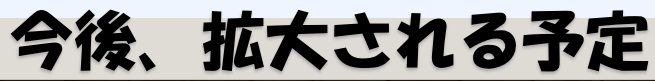